### Pearson Onscreen Platform (POP)

Using POP Offline testing system guide

Version 1.0 October 2014

#### PEARSON

02

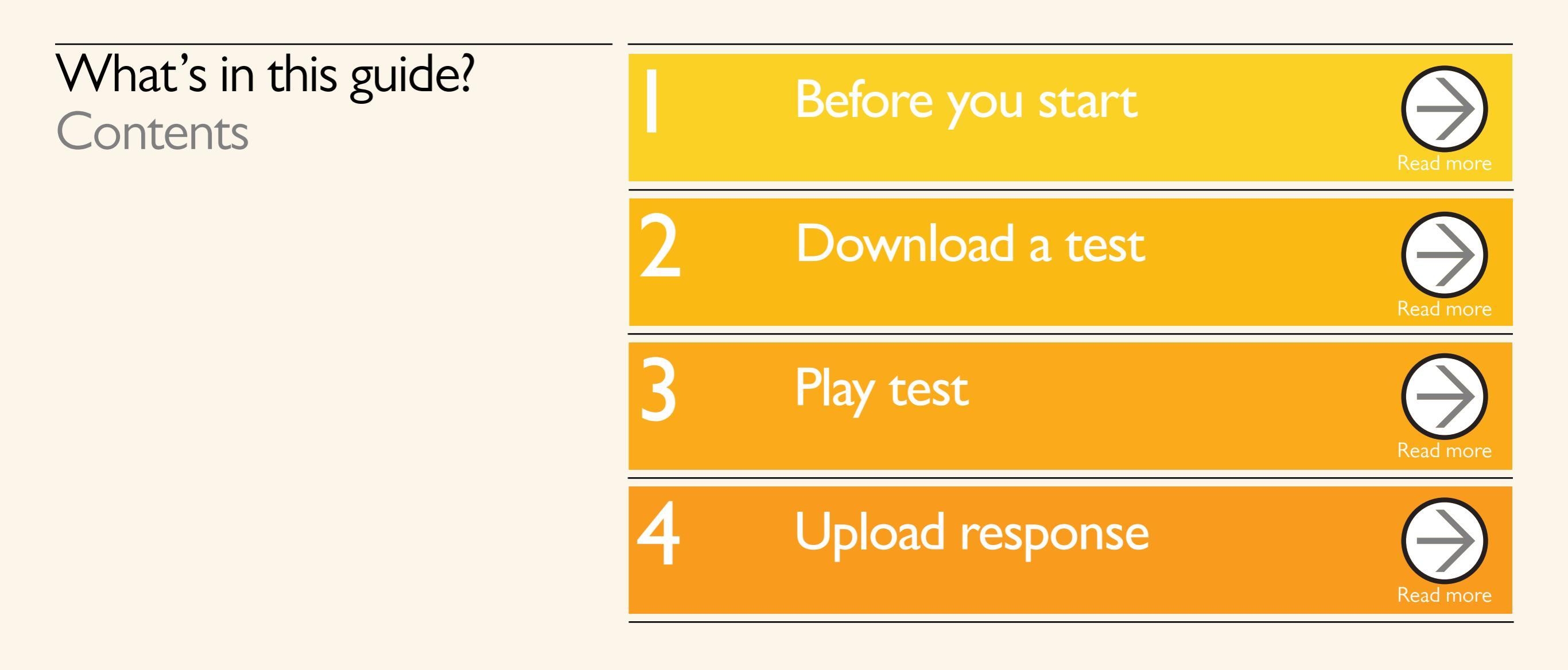

Section One

# Before you

start

Previous

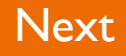

#### About this guide

The purpose of this user guide is to help you understand and operate the POP Offline testing system.

The user guide is written for centre staff and makes the following assumptions:

You are familiar with the Microsoft Windows operating system

The computer you are using meets minimum system requirements

You have installed Test Player. For details please see the Pearson Onscreen Platform Offline Installation Guide.

#### About the system

#### What is POP Offline?

It is the new Pearson Onscreen Platform testing system, which is not connected to a local area network (LAN) and is therefore 'offline'. We will be using this system with the new Business Skills qualifications.

04

#### What is Advance?

Advance is the bridging website between Edexcel Online or Campus and Test Player.

System requirements:

#### POP Offline requirements

The system requirements for the installation of the POP Offline Test Player can be found in the Pearson Onscreen Platform Offline Installation Guide.

#### Advance requirements

Cookies: This Pearson website stores cookies on your computer. They help the site work better for you, and let us understand how our visitors use the site so that we can keep improving it for you. If you log in, we assume you are happy to accept the site's use of cookies.

## About the system continued

Browser Requirements: Internet Explorer. 6.0 to 9.0, Firefox, Google Chrome, Safari.

Pre-requisites: Adobe Acrobat Reader and Microsoft Excel (Our site uses Adobe Acrobat and Microsoft Office files to output certain reports. Depending on what system you are using, you may need to install this software.)

Java Scripting: In order to use our website, your web browser must be configured to use "java scripting."

Pop-up Windows: Our site uses pop-up windows to enhance your browsing experience. Please turn off any software that disables such windows or configure them so Advance is a trusted website.

Data Protection: Advance provides access to sensitive and personal information covered by the Data Protection Act. You must access and use this information for Advance business purposes only. Improper use of personal information is an offence under the Data Protection Act.

#### Components

#### Process overview

Pearson Onscreen Platform Offline is made up of two components:

#### Advance

Login to Advance to download test files to your machine and then upload the response file back to Advance (this will be covered in section 5 of this guide).

To get access to the Pearson Onscreen Platform please complete the form located on the Business Skills guidance and support page here.

Once completed, please return it to your Account Specialist who will be in touch with your login details. Please ensure that all PCs meet the minimum technical requirements before running tests and completing the form.

#### Test Player

Candidates will use Test Player to open test files and sit tests.

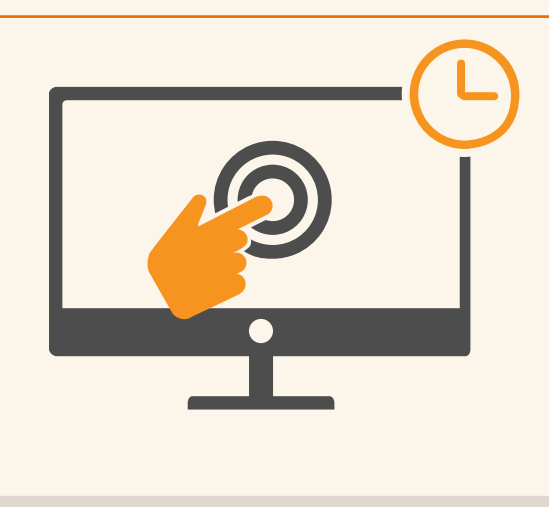

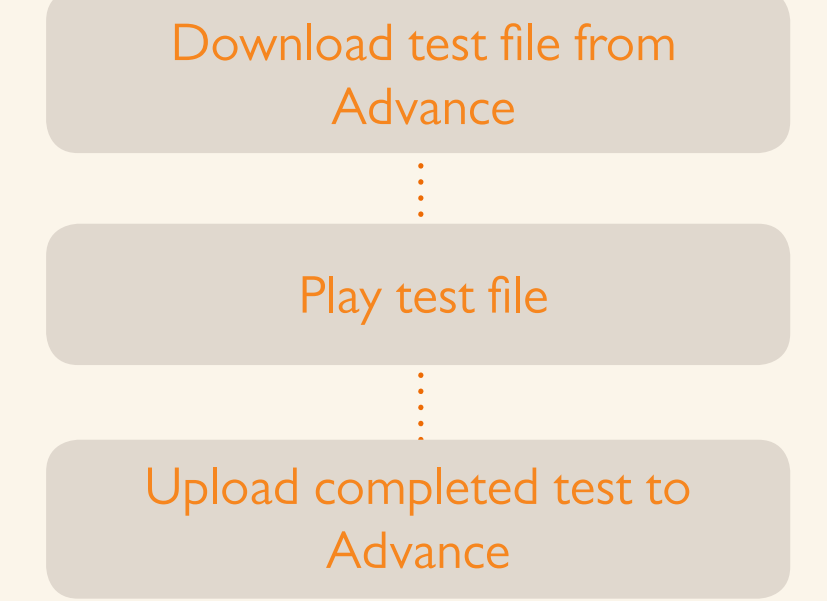

07

#### Section Two

# Download

# a test

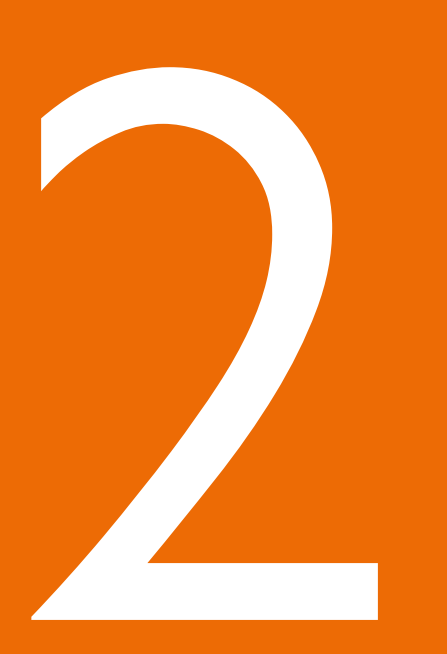

Previous

#### In this section

This section will explain how to download a test, which you have previously scheduled on Edexcel Online (EOL) or Campus.

#### It makes the following assumptions:

You have scheduled a test on EOL before accessing the system.

You have permission to book tests.

You have an Advance username and password.

#### What is Advance?

#### Advance is the bridging system between Edexcel Online or Campus and Test Player.

When you schedule a test via Edexcel Online you need to access it via Advance website and download it onto the machine you will be using to perform the test. You will also use the Advance website to upload the results back to Edexcel Online.

#### How to download a test?

#### STEP I

Navigate to the Advance Website https://btecng.pearson.com and enter your username and password, which can be obtained from your Account Specialist and click 'Login'.

| Username | DemoCA |                     |
|----------|--------|---------------------|
|          |        | Forgotten username? |
| Password | •••••• |                     |
|          |        | Forgotten password? |

#### STEP 2

Once you log in the homepage will show any messages you may have, tasks which have been assigned to you, or are outstanding, and give you details about approved qualifications and users at your centre. Click the 'Menu' tab at the top of the screen.

| Home              |                 |                     |                            |              |                                                       |     |
|-------------------|-----------------|---------------------|----------------------------|--------------|-------------------------------------------------------|-----|
| Mymess            | ages (Unread (  | )                   |                            |              | Centre overview                                       |     |
| ÷                 | From +          | Subject $\hat{v}$   | Date                       | ÷            | User                                                  | s 0 |
|                   |                 | Write m             | essage   <u>View all m</u> | y messages   | Manage centre's use                                   | 19  |
| My tasks<br>Tasks | (Over due 0 / T | otal outstanding 0) |                            |              | Approved Qualification<br>View approved qualification | 5 1 |
| Due               | date 🕈          | Task summary 🗘      | Task Type                  | * Message :  |                                                       |     |
| Tasks you'        | e assigned      |                     | View all my outsta         | inding tasks |                                                       |     |
| D                 | e Date 🕈        | Task Assigned To ≑  | Subject 🗘                  | Messa        |                                                       |     |
|                   |                 | Create task         | View all tasks you'        | ve assigned  |                                                       |     |

# How to download a test? continued

#### STEP 3

The dropdown menu will give you many options you can access, such as reports. Click 'Orders' from the bottom of the first column.

| Iome<br>Vews<br>Ielp Articles<br>Vominal Code management<br>AB Dashboard<br>Exems<br>Orders Status<br>Account<br>Tasks<br>Versus<br>Versu | Learners<br>Import e-Portfolio users<br>Dulk Processing<br>Endorsed Qualifications<br>Centre Admin<br>Centre details<br>Export data<br>Manage Notifications<br>Question Dank Manager<br>System Collections<br>My Collections<br>Search<br>Classifications<br>Item manager<br>Reports<br>Learner reports<br>Monitor Published Papers<br>Reports | Tab Menu<br>Users<br>System maintenance<br>Help<br>Users<br>Email subscription<br>Permission groups |
|----------------------------------------------------------------------------------------------------|----------------------------------------------------------------------------------------------------|----------------------------------------------------------------------------------------------------|
|----------------------------------------------------------------------------------------------------|----------------------------------------------------------------------------------------------------|----------------------------------------------------------------------------------------------------|

#### STEP 4

You will be taken to the Orders page where you can see the test bookings that you have scheduled. You can locate the order you want to download or refine your search using the search criteria at the top of the page. When you have located your booking click 'Order No' to view details.

# How to download a test? continued

#### STEP 5

You will be presented with detailed information regarding your test booking, such as the date, number of learners and delivery type. To begin to download the test on to your machine click 'Packaging'.

We recommend that you create a folder on your desktop called Pearson Onscreen Testing to save all your testing materials in one place. Within this folder create a sub folder for each test. We recommend you save the Attendance Register and Package file together into a test sub folder.

You can download the Attendance Register by selecting the link 'Download Attendance Register and Invigilation Declaration' from the left hand side.

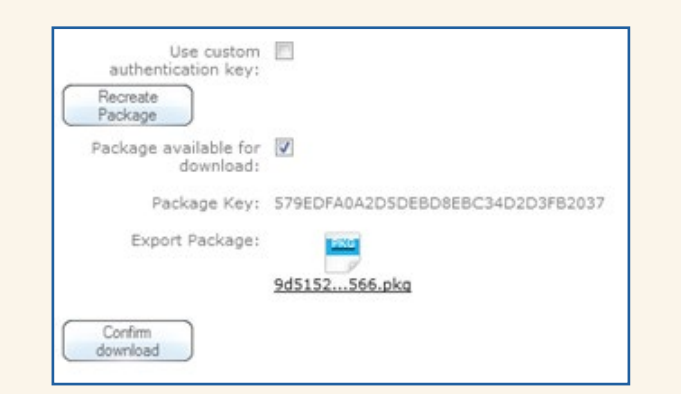

#### STEP 6

Make a note of the Package Key Reference and click on the 'Export Package' link. The Package Key Reference can also be found on the Attendance Register.

| Preduct:<br>Unit:<br>Centre:<br>Order Number:<br>PO Number:<br>Invoice Number:<br>Registration number: | POD_QUAL - TEST QUAL for the PC<br>PODUNIT_AB - Unit on the POD to<br>DTC - Demo Test Centre<br>13301426<br>n/a<br>80907449<br>2                                      | DD<br>Test Assessment Builder<br>Delivery type:<br>Opportunity type:<br>Exam date:<br>Scripts Count:                                                                                                    | and Intro Screens<br>On screen<br>On-demand<br>11 Aug 2014<br>0                                                                                                    |                                                                                                    |
|----------------------------------------------------------------------------------------------------|----------------------------------------------------------------------------------------------------|----------------------------------------------------------------------------------------------------|----------------------------------------------------------------------------------------------------|----------------------------------------------------------------------------------------------------|
| Stage<br>Create pending order<br>Process order                                                         | Descrip Scheduling completed and order or Process order (Create order)                                                                                                | tion<br>sated                                                                                                    | Expected date                                                                                                    | Achieved<br>11 Aug 2014 15:20<br>11 Aug 2014 15:20                                                                                                    |
|                                                                                                    | Product:<br>Unit:<br>Centre:<br>Order Number:<br>PO Number:<br>Invoice Number:<br>Invoice Number:<br>Learner Count:<br>Stage<br>Create pending order<br>Process order | Product: POD_QUAL - TEST QUAL for the PO<br>Unit: PODUNIT_AB - Unit on the POD to<br>Centre: DTC - Demo Test Centre<br>Order Number: 13301426<br>PO Number: n/s<br>Invoice Number: n/s<br>Registration number: 80907449<br>Learner Count: 2<br>Stage Descrip<br>Create panding order Scheduling completed and order or<br>Process order Process order (Create order) | Product:     POD_QUAL - TEST QUAL for the POD       Unit:     PODUNIT_AB - Unit on the POD to Test Assessment Builder       Centre:     DTC - Demo Test Centre       Order Number:     1301426       Delivery type:     PO Number:       PO Number:     n/a       Registration number:     80907449       Learner Count:     2       Stage     Description       Create panding order     Scheduling completed and order created       Process order     Process order(Create order) | Product:     POD_QUAL - TEST QUAL for the POD       Unit:     PODUNIT_AB - Unit on the POD to Test Assessment Builder and Intro Screens       Centre:     DTC - Demo Test Centre       Order Number:     1301426       PO Number:     n/s       PO Number:     n/s       Opportunity type:     On screen       Invoice Number:     1/a       Exam date:     11 Aug 2014       Registration number:     2       Stage     Description       Create panding order     Scheduling completed and order created       Process order     Process order(Create order) |

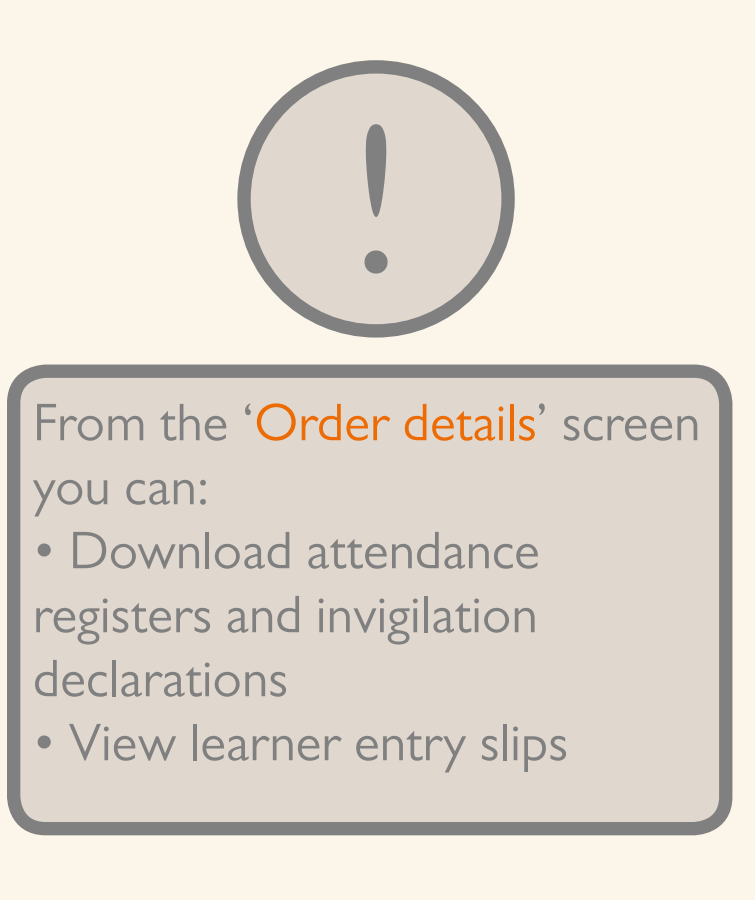

11

#### Section Three

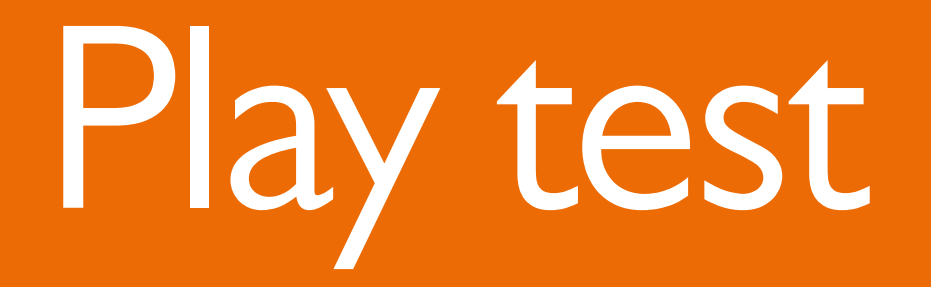

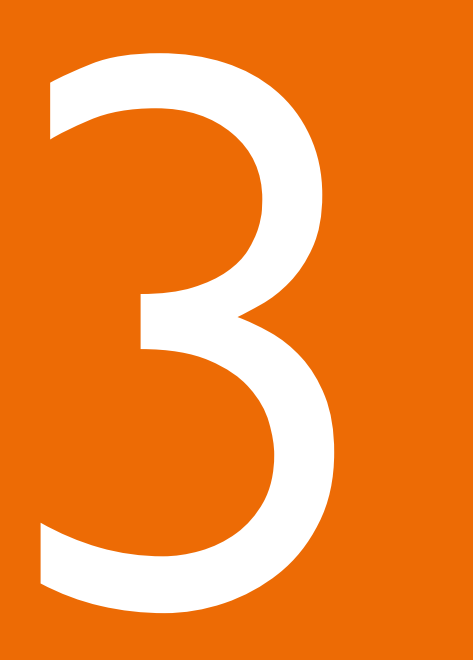

Previous

Next

#### How to play a test?

#### STEP I

Select the Test Player icon on your desktop to open the Test Player software.

#### STEP 2

You will be presented with 3 options: Offline, LAN and Online. Select 'Offline'.

#### STEP 3

Create a username and password. This can be anything you like but you may wish to use your Campus or EOL credentials for consistency. Once you have entered your chosen username and password click 'Next'.

#### STEP 4

Locate the test package on your laptop. You chose the location of the test package when you downloaded it from Advance.

#### STEP 5

Type in the package key reference number (You took a note of this when you downloaded the test package) and click 'Test' to validate the package.

Section Four

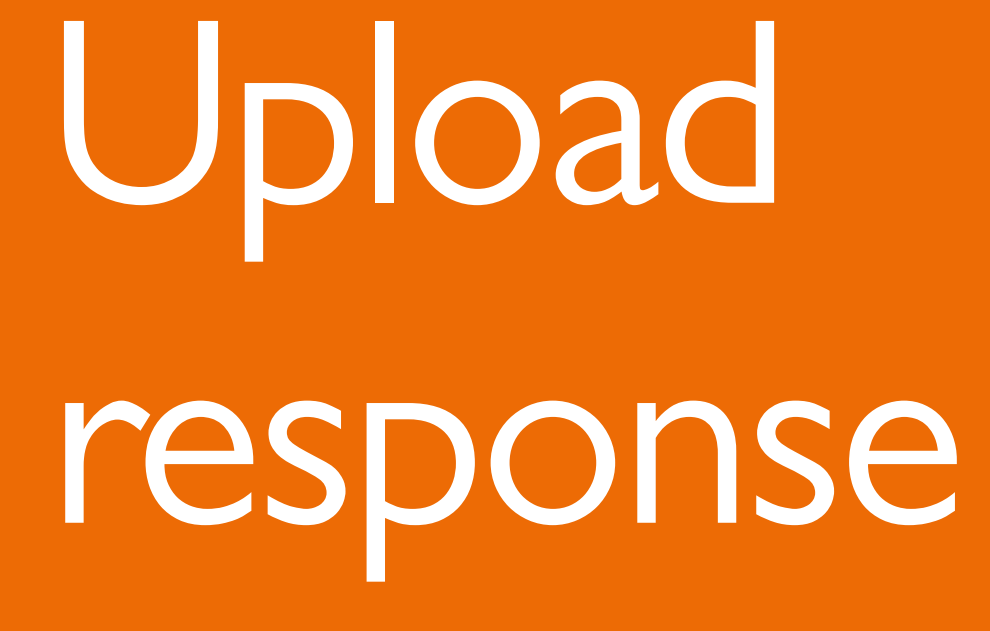

#### In this section

This section will explain how to upload a test which has been sat by the learner in Advance.

It makes the following assumptions:

The candidate has taken a test before accessing the system.

You have an Advance Username and Password.

#### How to upload response?

#### STEP I

Navigate to the Advance Website https://btecng.pearson.com and enter your username and password, which can be obtained from your Account Specialist and click 'Login'.

| Username | DemoCA |                     |
|----------|--------|---------------------|
|          |        | Forgotten username? |
| Password | •••••• |                     |
|          |        | Forgotten password? |

#### STEP 2

Once you log in the homepage will show any messages you may have, tasks which have been assigned to you, or are outstanding, and give you details about approved qualifications and users at your centre. Click the 'Menu' tab at the top of the screen.

|                             |                    |                     |       |        |         |              | G                  | o to hw | arding Body Dash | board Summa    |  |
|-----------------------------|--------------------|---------------------|-------|--------|---------|--------------|--------------------|---------|------------------|----------------|--|
|                             |                    |                     |       |        | From:   | 01/08/2014   | 2                  | Ts:     | 21/08/2014       | 1 1            |  |
| Centre code † Centre name ÷ |                    | Orders Total Learne |       |        | Updat   | ed From EC 🗢 | Connectivity check |         |                  |                |  |
| 05432                       | Wealey Test Centre | 10                  | 37    |        |         |              | 35 Feb 2           | 014 16  | 20               | Detaila        |  |
| ртс                         | Cemo Test Centre   | 2                   | 3     |        |         |              | **                 |         |                  | <u>Details</u> |  |
| p Export                    |                    |                     | 14.44 | Pege 1 | of 1 +> | + 15 +       |                    |         |                  |                |  |

# How to upload response? continued

#### STEP 3

The dropdown menu will give you many options you can access, such as reports. Click 'Exams' from the first column.

#### STEP 4

You will be taken to the 'Awarding Body Dashboard Summary' page. To view the orders associated with your centre select the Awarding Body Dashboard link on the right hand side of the page, then locate your centre and click 'Details'.

|            |                    |          |           |        |         |              | G        | o to Aw | arding Body Dash | rboard Summary |
|------------|--------------------|----------|-----------|--------|---------|--------------|----------|---------|------------------|----------------|
|            |                    |          |           |        | Froms   | 01/08/2014   | ø        | Ter     | 21/08/2014       | I fiter        |
| Centre cod | e : Centre name ÷  | Geders 1 | Total Lea | me.    | Updat   | ed From EC 🗢 |          | Connee  | tivity check     |                |
| 65402      | Wesley Test Centre | 10       | 37        |        |         |              | 25 Feb 2 | 301416  | 23               | Detaila        |
| рта        | Cemo Test Centre   | 2        | 3         |        |         |              |          |         |                  | <u>Ontails</u> |
| p Export   |                    |          | 14 44 3   | Page 1 | of 1 +> | ei 15 🗸      |          |         |                  |                |

# How to upload response? continued

#### STEP 5

All the orders associated with the selected centre will now be shown. To see more information about a particular order click 'Details'.

| Awarding       | Body  | Centre Detai | Is                               |           |            |             |       |            |                |
|----------------|-------|--------------|----------------------------------|-----------|------------|-------------|-------|------------|----------------|
| Centre code: 0 | TC    |              |                                  |           |            |             |       |            |                |
| Back           |       |              |                                  | From      | 01/08/2014 | 3           | Ĭ0:   | 21/08/2014 | 🗐 Eite         |
| Under No. 🕈    | Rooms | Unit coda 🖗  | Unit name 🗘                      | EX        | am date ‡  | Updated fre | mec ( |            |                |
| 13203436       | 0     | PODUNIT_AR   | Unit on the POD to Test Assessme | 11 Aug 20 | 14 00:00   |             |       | Status     | Details        |
| 15201427       | 0     | PODUNIT_AB   | Unit on the POD to Test Assessme | 11 Aug 20 | 14 00+00   |             |       | Etabus     | <u>Details</u> |
| 🕫 Except       |       |              | H OF Page 1                      | 0'1 H     | н 15 🗣     |             |       |            | View1 - 2 et 2 |

#### STEP 6

A list of candidates who have taken the scheduled test will be shown. Locate the learner you want to upload the test for and click 'Upload Responses'.

| Details For Order 13301427             |                    |             |                  |           |           |           |         |
|----------------------------------------|--------------------|-------------|------------------|-----------|-----------|-----------|---------|
| Centre code: DTC   Order Number: 13201 | 22                 |             |                  |           |           |           |         |
| Bais                                   |                    |             |                  |           |           |           |         |
| Learner N: Learner Name Current Mar    | k Allowed time (ad | Time starte | Response uploade | Sent To P | Sent To E | Sent To F | Print a |
| B Room not defined without invigilator |                    |             |                  |           |           |           |         |
| 11340241 ANNE EXAMPLE ONE              |                    |             | Loload Responses |           |           |           |         |
| * [                                    | ,                  | 11          |                  |           |           |           |         |
| @ Export                               | HA OF Page 1       | of 1 at     | H 15 V           |           |           | Vest      | +1.dt   |

#### STEP 7

To upload your response click 'Select' to locate your file from your computer. The learner response file will be in the same location you save the test package file. You will be able to identify each response file as it will be named after the Order Number and Candidate Number of the learner. These numbers can be found on the Attendance Register.

Double click and your file will appear in the upload window. Then select 'Submit'.